# PRÁCTICA 4. INVOCACIÓN DE HELLO WORLD CON JQUERY

# DESARROLLO DE SERVICIOS REST JERSEY Y CLIENTES JQUERY

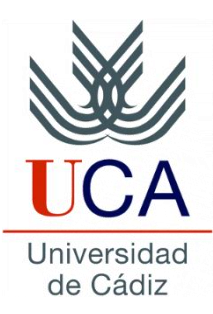

Guadalupe Ortiz Bellot Departamento de Ingeniería Informática

#### PRÁCTICA 4. INVOCACIÓN DE HELLO WORLD CON JQUERY

### Contenido

- Configuración
- Ejemplo de invocación jQuery para HelloWorld

#### PRÁCTICA 4. INVOCACIÓN DE HELLO WORLD CON JQUERY

### Contenido

- Configuración
- Ejemplo de invocación jQuery para HelloWorld

# CONFIGURACIÓN

- 1. Descargar el "uncompressed, development jQuery "
- 2. Crear un proyecto web dinámico
- 3. En dicho proyecto, crear una carpeta llamada js dentro de WebContent y pegar en ella la librería jQuery descargada
- Crear en WebContent un fichero HTML llamado index.html (si no existe ya): New→ HTML File
- 5. Añadir dentro de la cabecera (head) del index.html <script type="text/javascript" src="js/jquery-3.1.1.js"></script> OJO, el nombre del fichero puede variar en función de la versión
- 6. Crear un archivo para las funciones jQuery en la carpeta js (por ejemplo wsinvocation.js) e incluirlo también en la cabecera del index.html. New→ General → File <script type="text/javascript" src="js/wsinvocation.js"></script>

#### PRÁCTICA 4. INVOCACIÓN DE HELLO WORLD CON JQUERY

### Contenido

- Configuración
- Ejemplo de invocación jQuery para HelloWorld

# EJEMPLO DE INVOCACIÓN JQUERY PARA HELLOWORLD

#### Implementación

- En index.html creamos un botón que invocará a la función getHello, y un título vacío al que daremos un identificador (resGetHello)
   <input type="button" value="GET HELLO" onclick="getHello()" /></h3 id="resGetHello"></h3>
- Crear la función getHello en wsinvocation.js
  function getHello() {
   \$.ajax({
   type: "GET",
   url: "http://localhost:8080/HelloWorld/demo/hello",
   success: function(data) {
   \$ ("#resGetHello").html(data); },
   error:function(res) {
   alert("ERROR: "+ res.statusText); }
  });

# EJEMPLO DE INVOCACIÓN JQUERY PARA HELLOWORLD

#### **Prueba**

#### Para probarlo:

- Botón derecho sobre el proyecto que contiene index.html →Run As→ Run on Server
- 2. Si no se abre solo dentro de Eclipse hay 2 opciones:
  - 1. Botón derecho sobre index.html  $\rightarrow$  Open with Web Browser
  - En cualquier navegador abrir <u>http://localhost:8080/nombreDelProyecto</u> (siendo 8080 el puerto donde tenemos el Tomcat)

Pruébalo

## EJEMPLO DE INVOCACIÓN JQUERY PARA HELLOWORLD

# Implementación alternativa

```
Nota: la función getHello anterior es equivalente a la siguiente:
function getHello2(){
  var req=$.ajax({
    type: "GET",
    url: "http://localhost:8080/HelloWorld/demo/hello",
  });
  req.done(function (data) {
      $("#resGetHello").html(data); });
  req.fail(function (res) {
      alert("ERROR" + res.statusText); });
  }
```

Pruébalo. Sugerencias:

Mete otro botón antes de la etiqueta h3:
 <input type="button" value="GET HELLO 2" onclick="getHello2()" />

 No hace falta que vuelvas a ejecutar el proyecto, es suficiente con darle al botón de recargar en Eclipse o en el navegador